#### SR110298 • CARGA 286

## REMAP

#### Manual de Instruções Versão 2.0

Fiat Body Computer 331.C Bravo 2010 a 2014 Preparação, Apresentação de chaves e leitura de senha Via Diagnóstico Especial

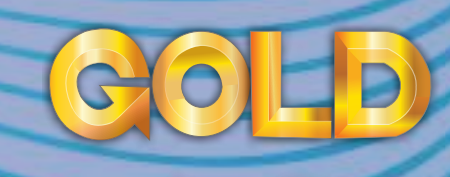

www.chavesgold.com.br

## ÍNDICE

| Introdução                                              |              |
|---------------------------------------------------------|--------------|
| Descrição de Serviço                                    |              |
| Aplicação                                               |              |
| Menu de acesso Palio                                    |              |
| Menu de acesso Grand Siena                              |              |
|                                                         | S UNTYSEE    |
| Ítens Utilizados                                        | -  > Citroen |
| Ferramentas • Transponder • Cabos                       |              |
| Preparação do Serviço                                   | Fiat         |
| Localização Via Diagnostico                             |              |
| Montagem / Desmontagem Via Diagnóstico                  |              |
|                                                         | Seneral not  |
| Execução do Serviço                                     | A > Honda    |
| Leitura de pincode Via Diagnostico                      |              |
| Preparação de transponder Via Diagnostico (Chave seca)  |              |
| Preparação de transponder Via Diagnostico (Telecomando) |              |
| Apresentação de transponder Via Diagnóstico             |              |
|                                                         |              |
| Solução de problemas (Troubleshooting)                  |              |
| Possíveis erros e Soluções • Suporte Técnico            |              |
|                                                         |              |

3

## Introdução

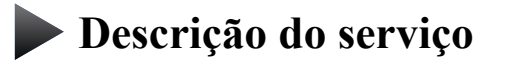

**Aplicação** 

Menus

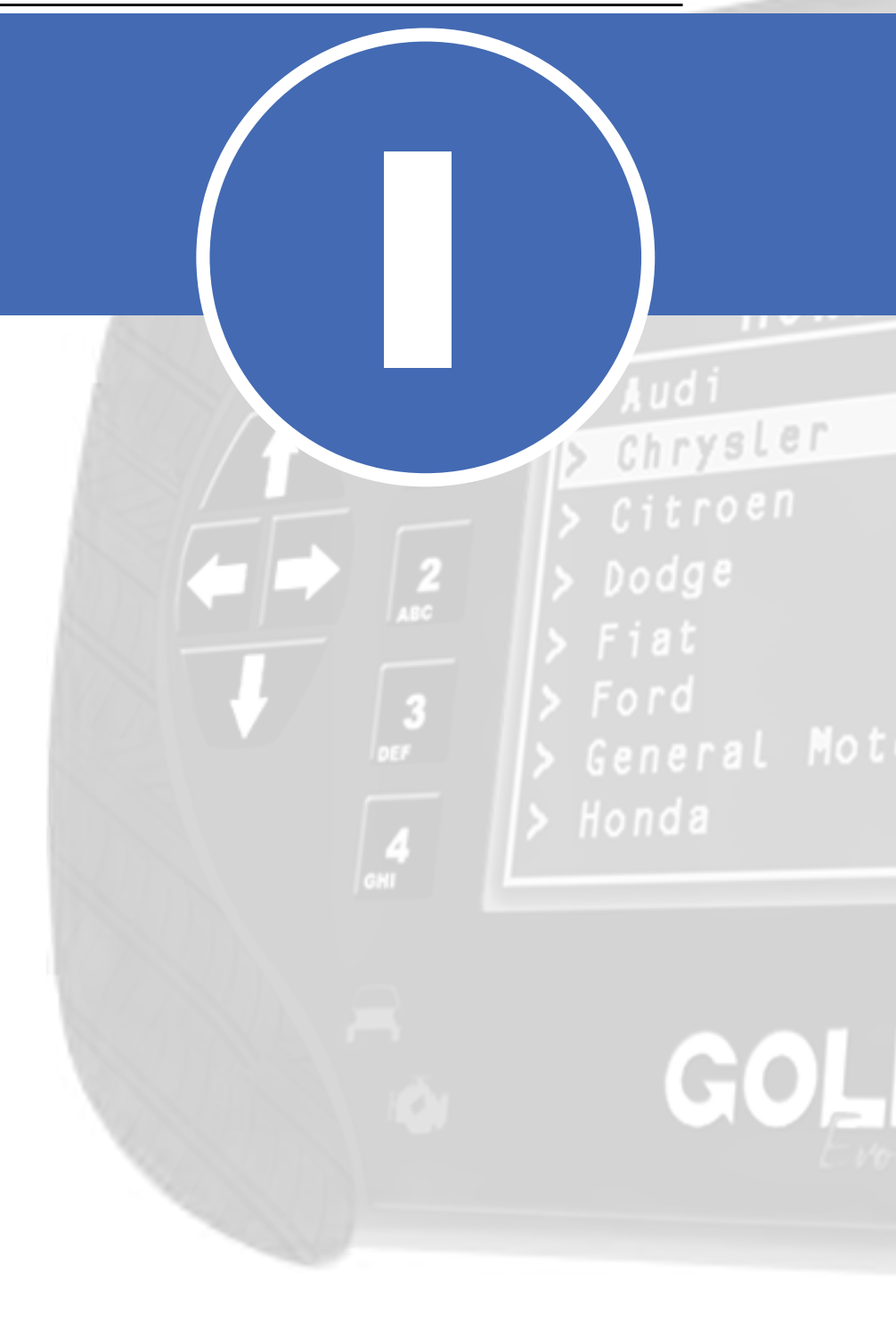

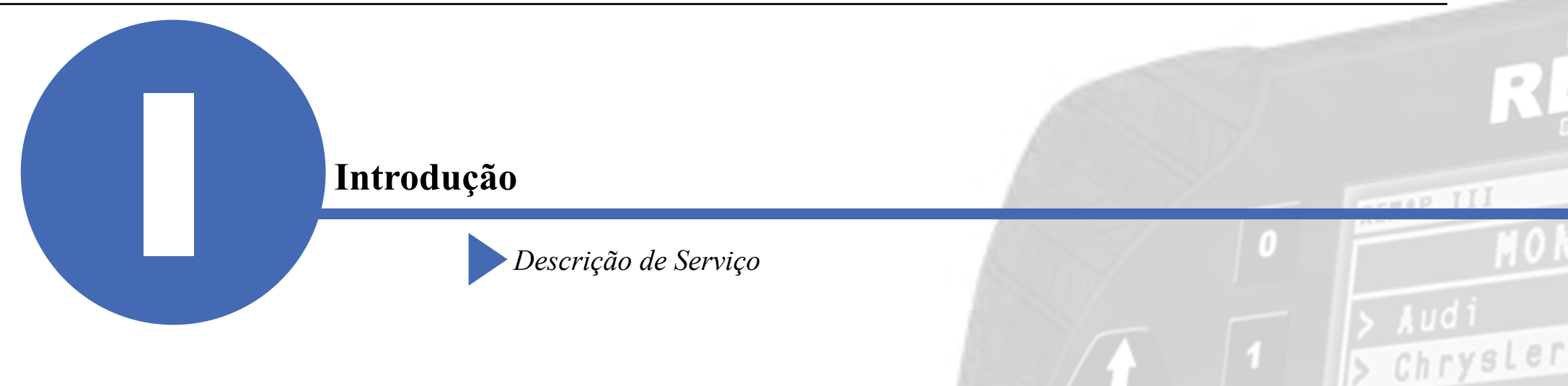

Com essa carga é possível realizar as seguintes funções:

- •Leitura de pincode via Diagnóstico
  - ► Lê e exibe o pincode do veículo. Via diagnóstico
- Preparação de transponder (chave seca) Via Diagnóstico
  - ▶ prepara um transponder T19 (PCF7936)ou um transponder PCF7946 com o chip PCF7946 com 8, 10 ou 16 pinos para ser apresentado no veículo.
- •Apresentação de transponder Via Diagnóstico
  - ► A apresentação de transponder apresenta até 8 chaves previamente preparadas no veículo.
- •Preparação de transponder (Telecomando) Via Diagnóstico
  - ▶ prepara um transponder PCF7946 para ser apresentado no veículo.

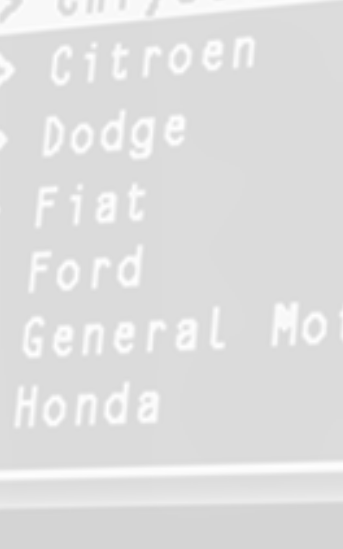

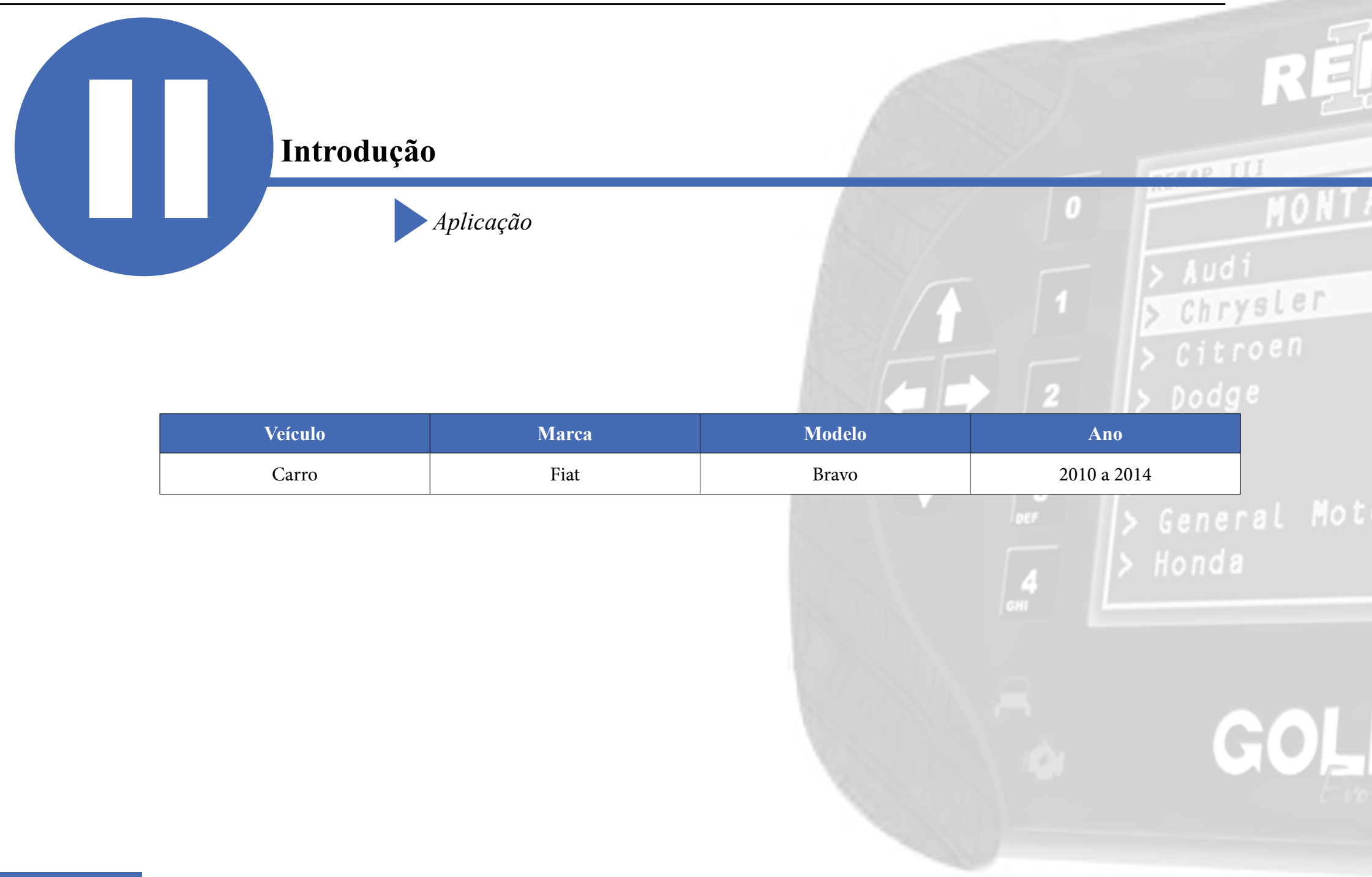

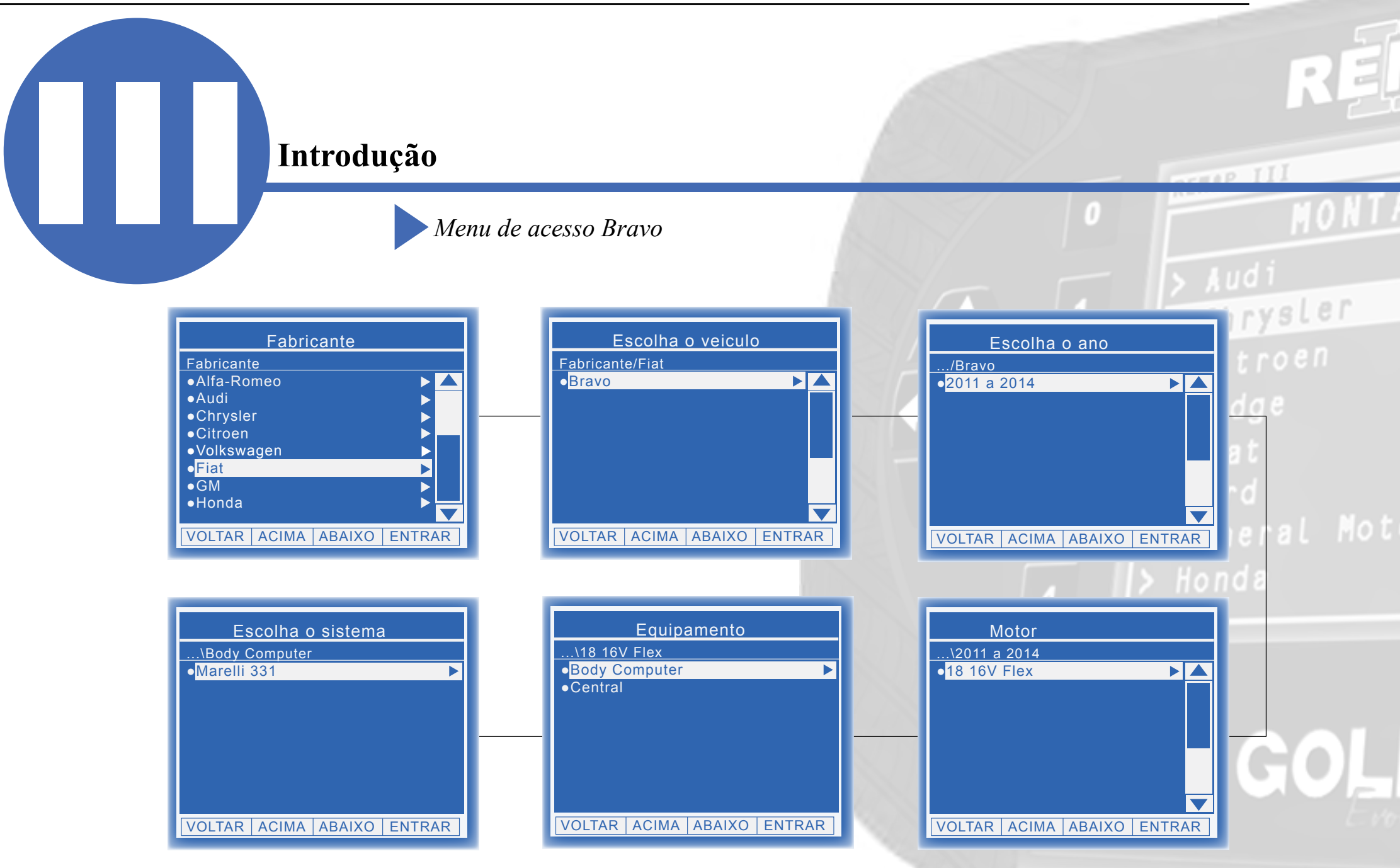

REMAP III • Manual de Instruções Versão 2.0 • Fiat Body Computer 331.C • Preparação, Apresentação de chaves e leitura de senha • Bravo 2010 a 2014 • SR110298 • CARGA 286

#### Introdução

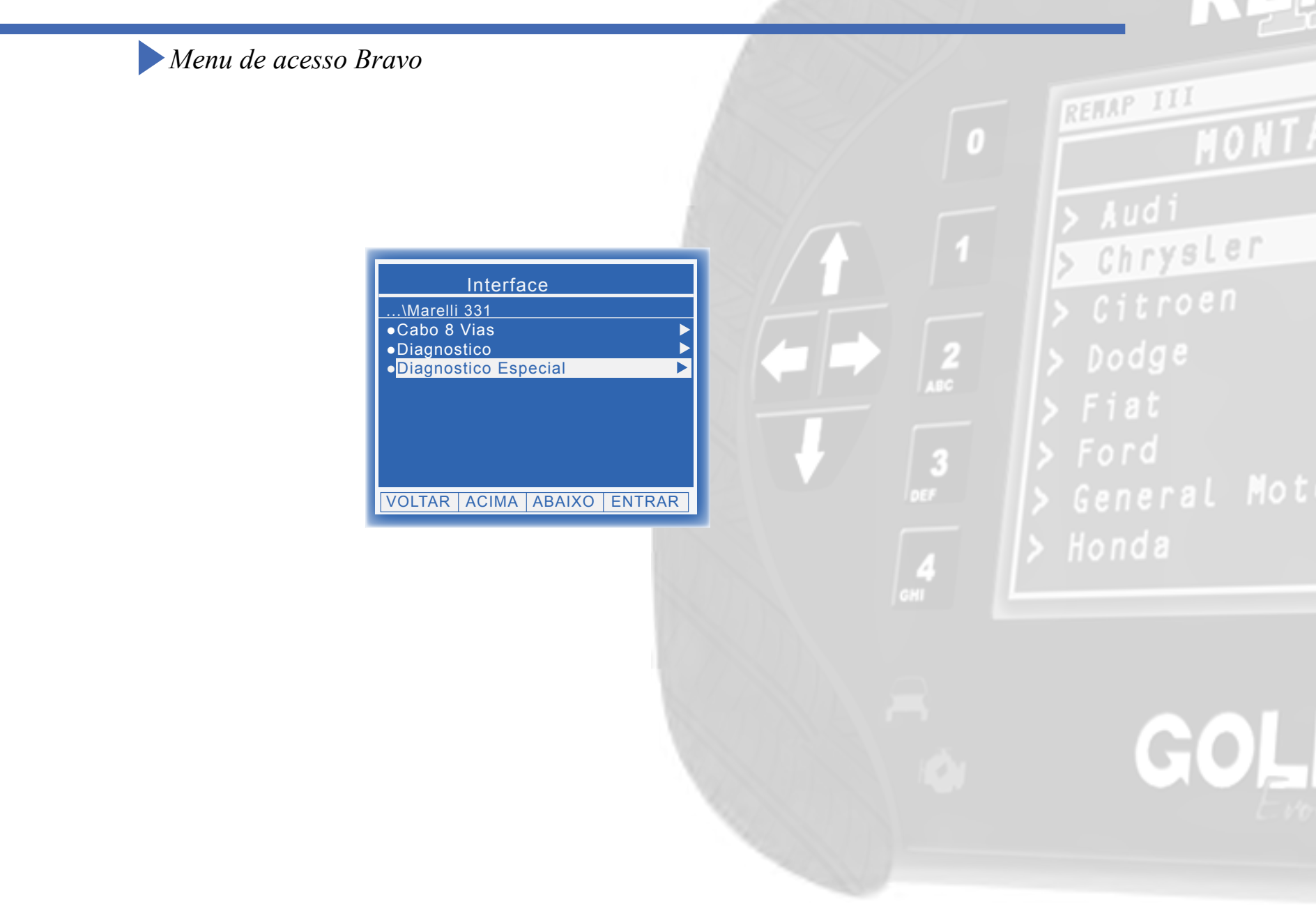

## Ítens Utilizados

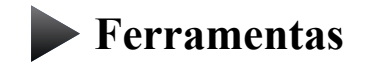

**Transponder** 

**Cabos** 

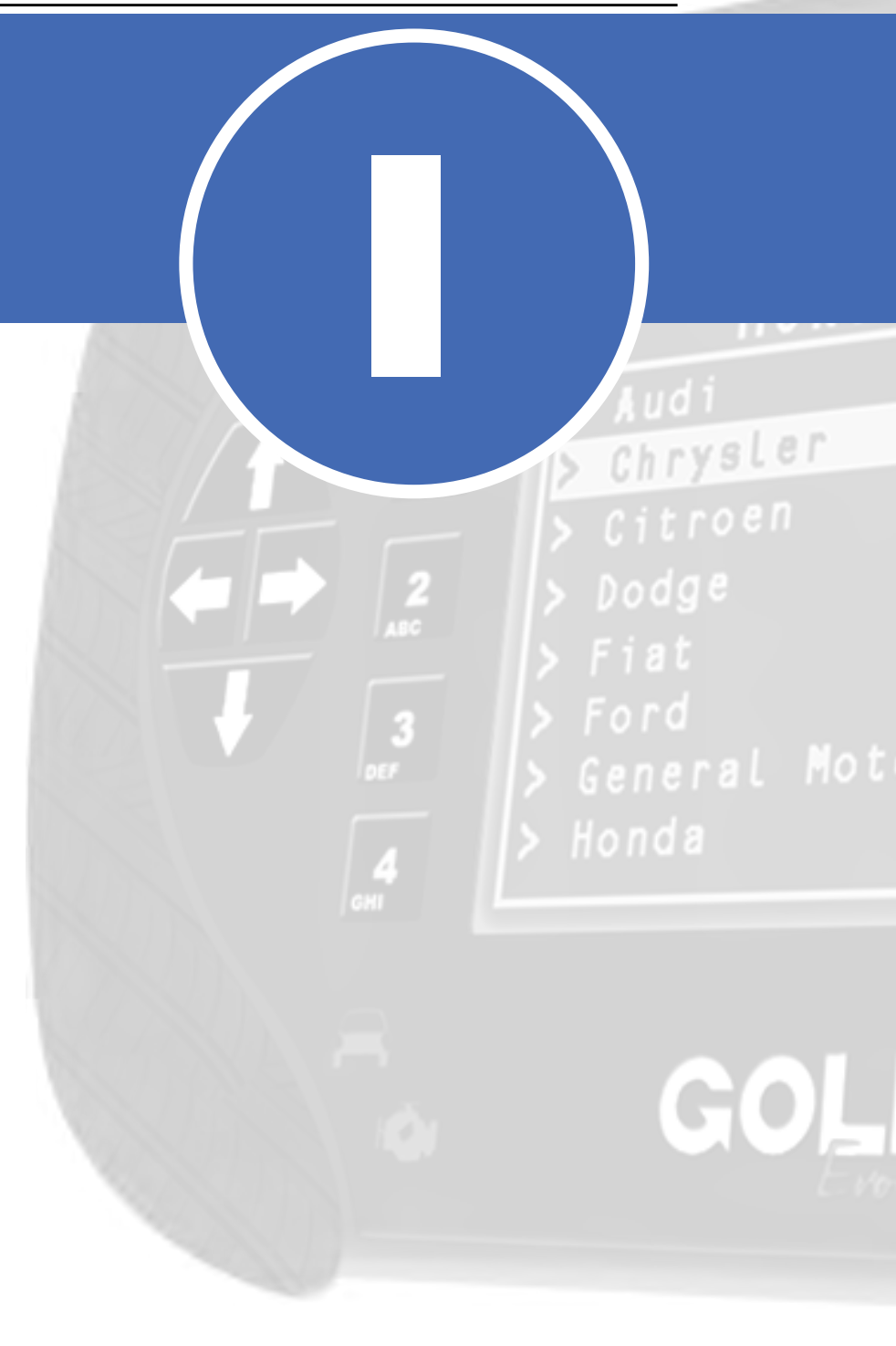

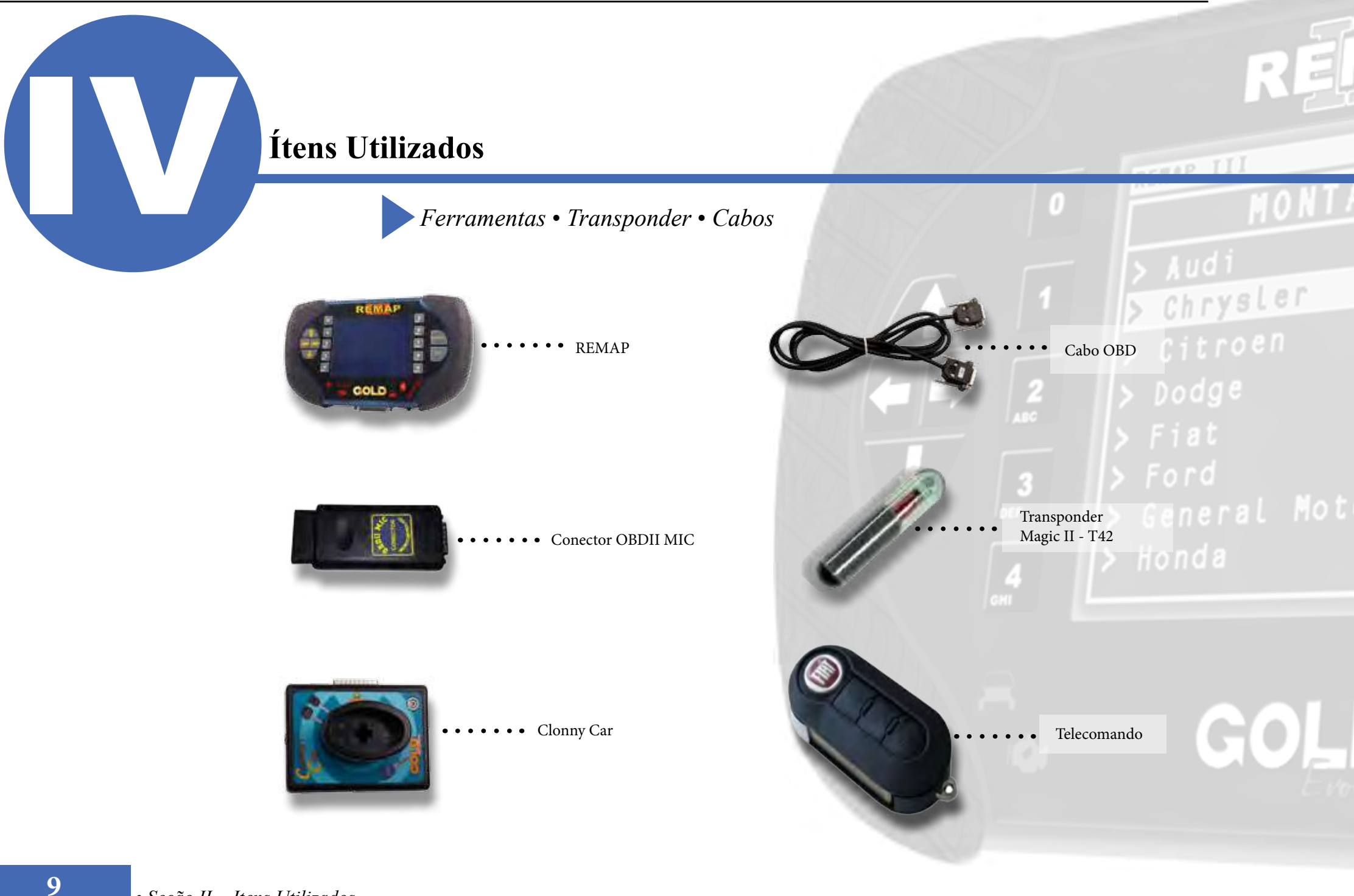

## Preparação do Serviço

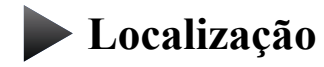

Montagem/Desmontagem

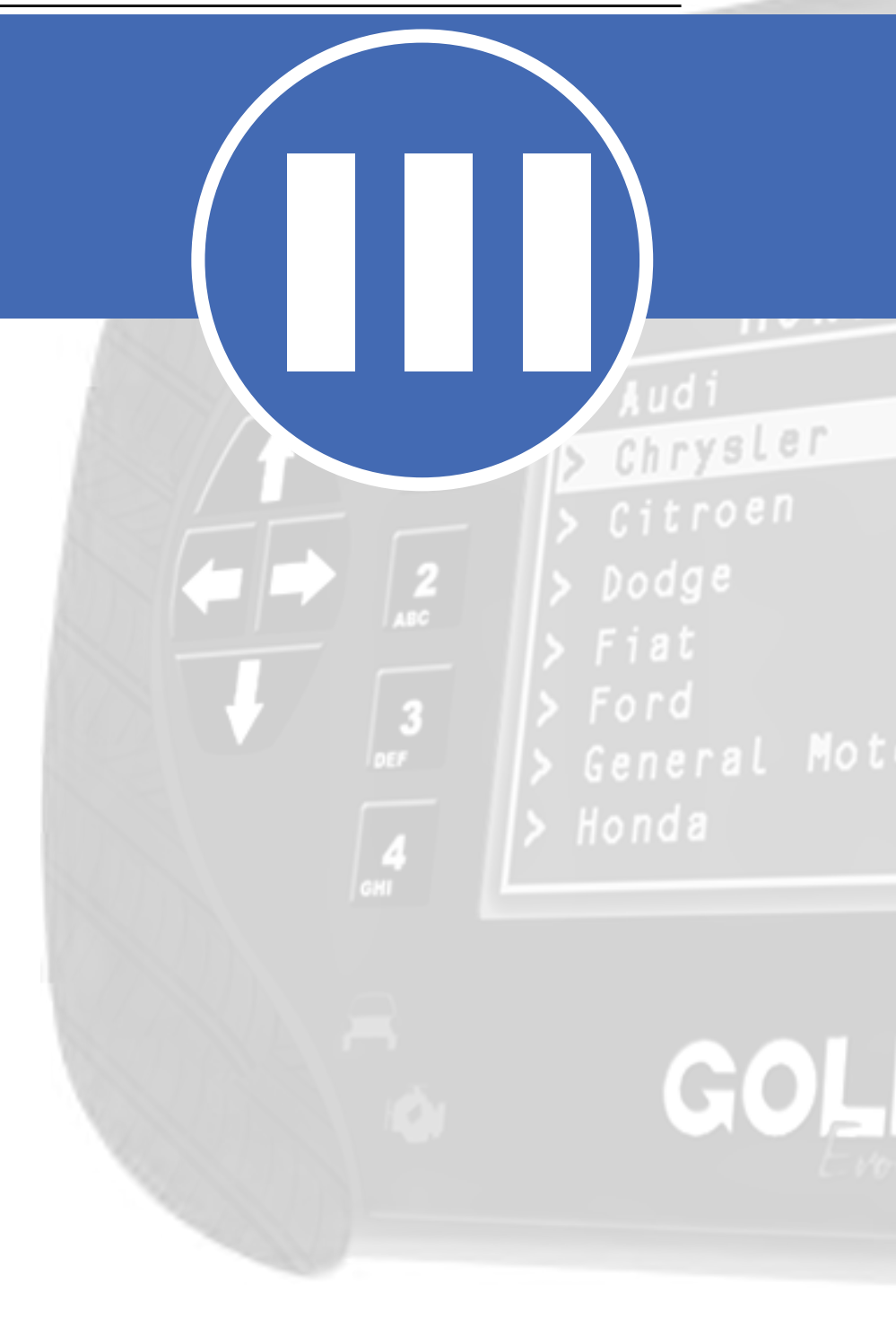

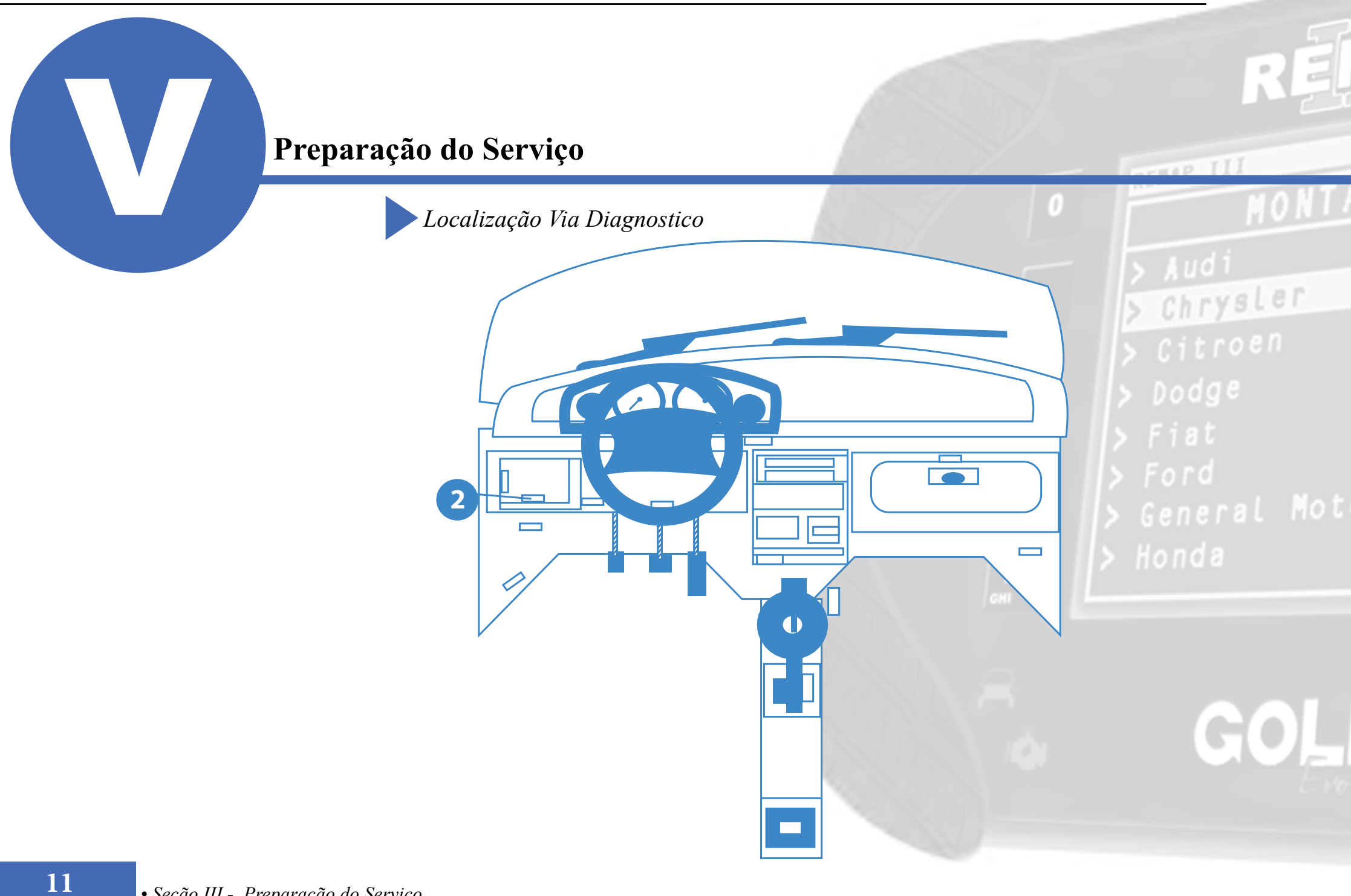

#### Preparação do Serviço

Montagem / Desmontagem Via Diagnóstico

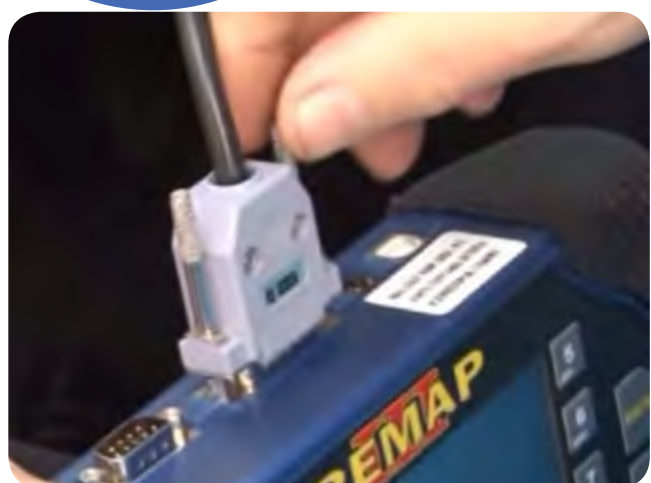

12

1° Conecte o cabo de diagnóstico na REMAPIII e aperte os parafusos para que o cabo nao saia da maquina.

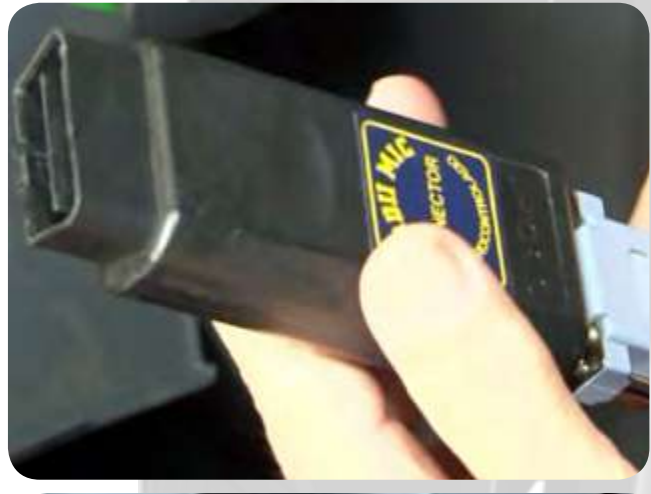

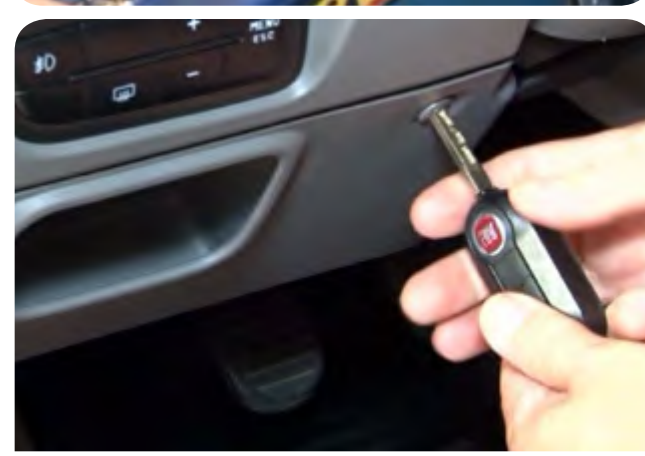

3°Retire o compartimento para conectar o cabo de diagnostico com a propria chave do veiculo desparafuse a tampa.

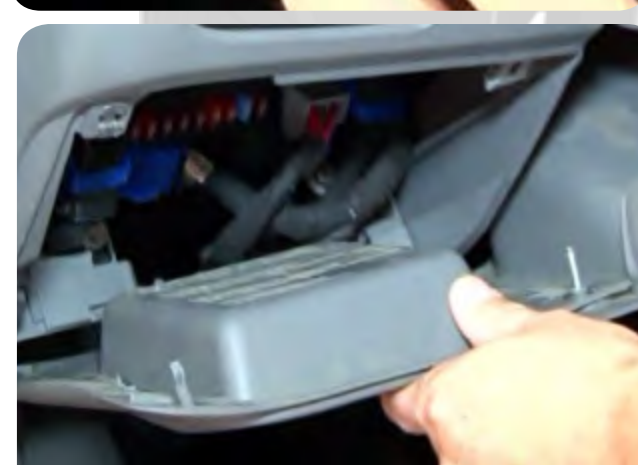

Decise I

> Audi
> Chrysler
> Citroen
> Dodge
> Fiat

2º conecte o cabo de diagnóstico no conector especial para este veículo, que no caso é o OBDII MIC, como mostra na imagem ao lado, e aperte os parafusos

4º Após desparafusado puxe o compartimento para conectar o cabo de diagnostico

#### Preparação do Serviço

Montagem / Desmontagem Via Diagnóstico

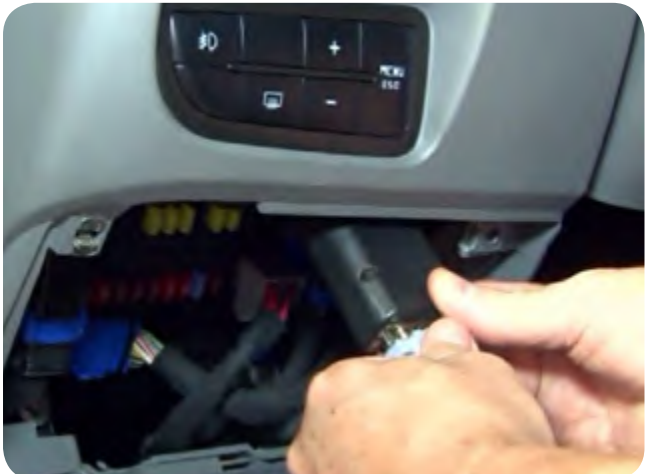

5° Conecte o cabo na parte superior como mostra a imagem.

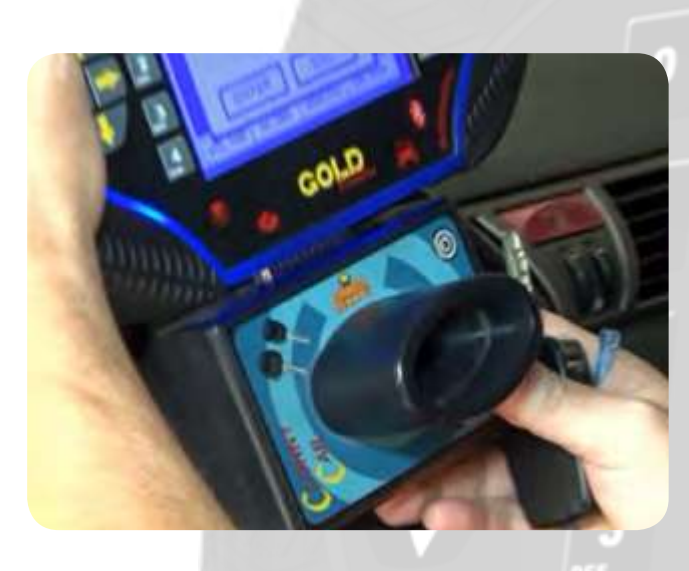

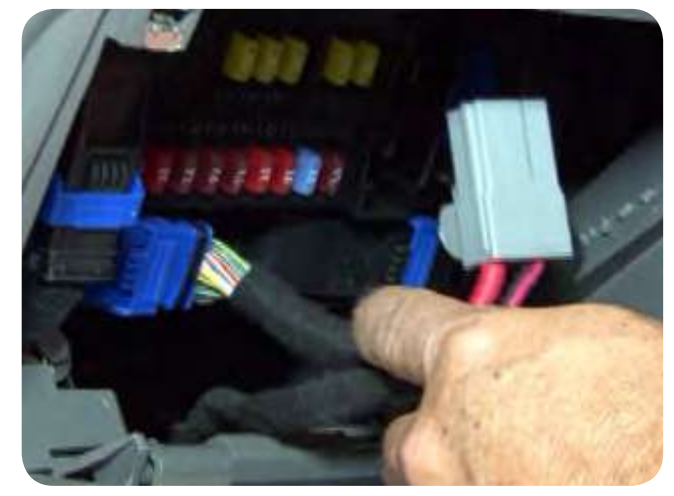

7°Desconecte a alimentação do conector por 10 segundos quando pedido na execução de serviço.

# MOR > Audi > ChrysLer > Citroen

REMAP III

6º Quando pedido na operação conecte o clonny car ao remap. Obs: Nunca conecte o Clonny Car com a ignição ligada.

> > General Mot > Honda

> > GOL

## Execução do Serviço

Apresentação das Telas do Serviço (Fluxograma)

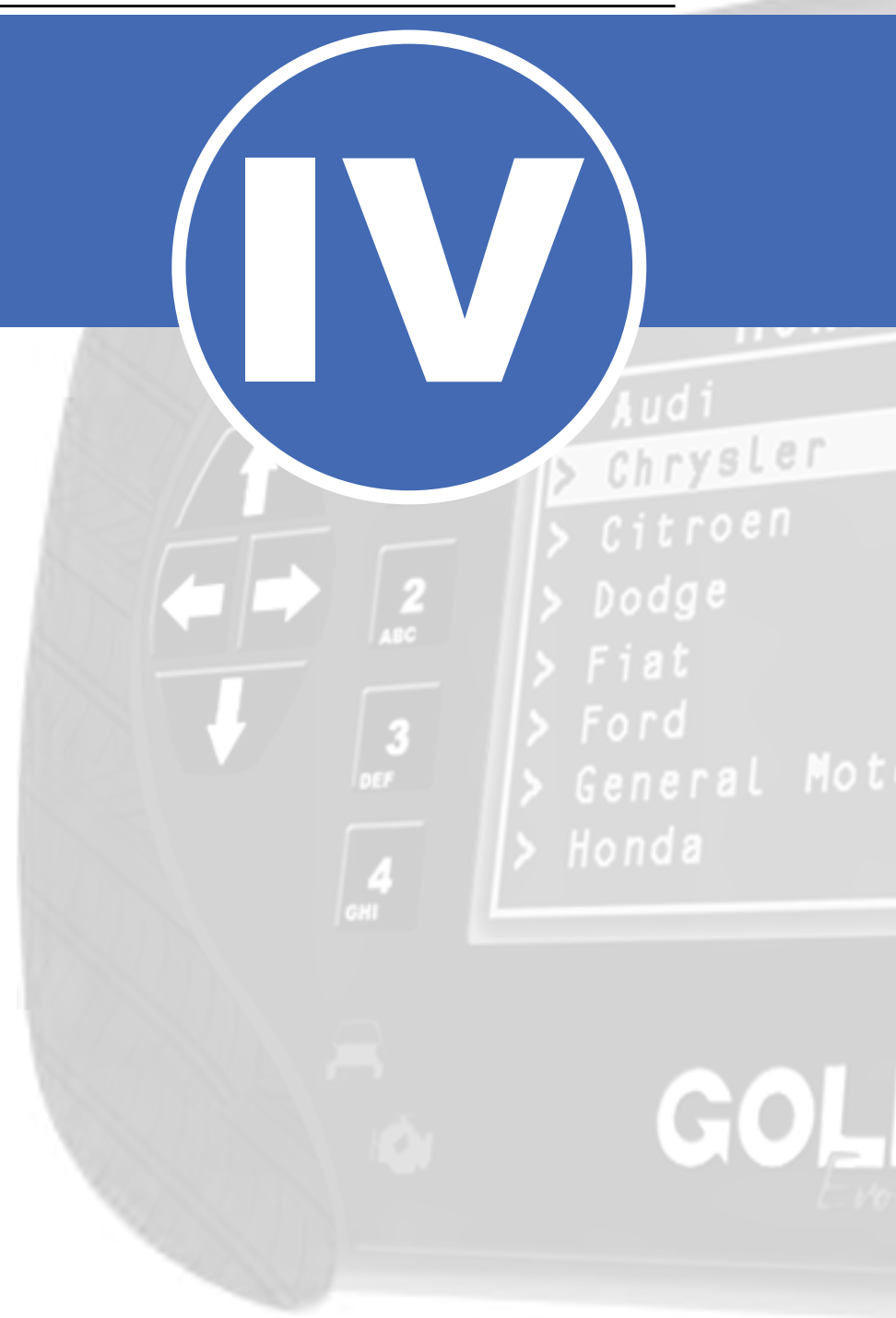

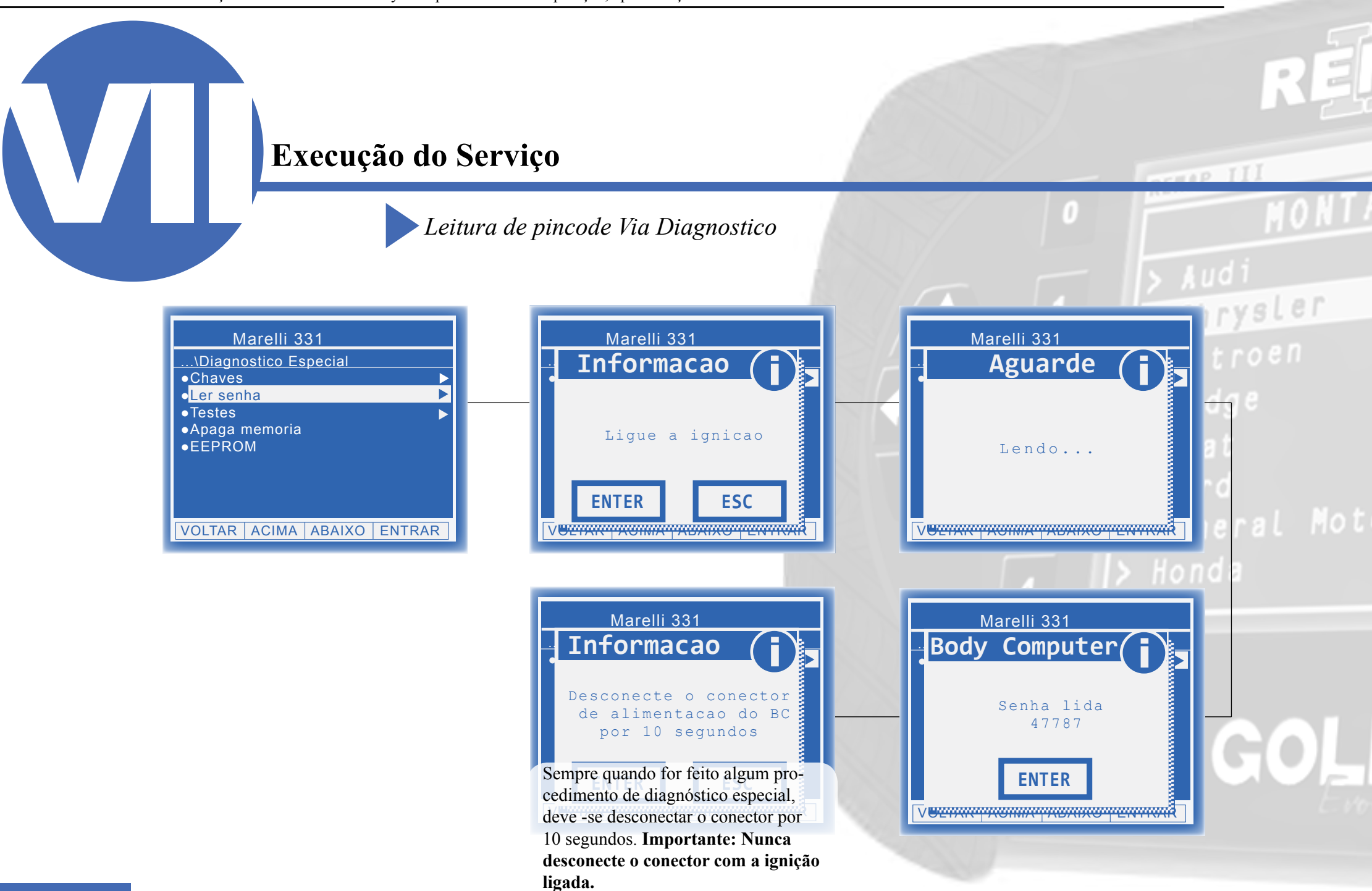

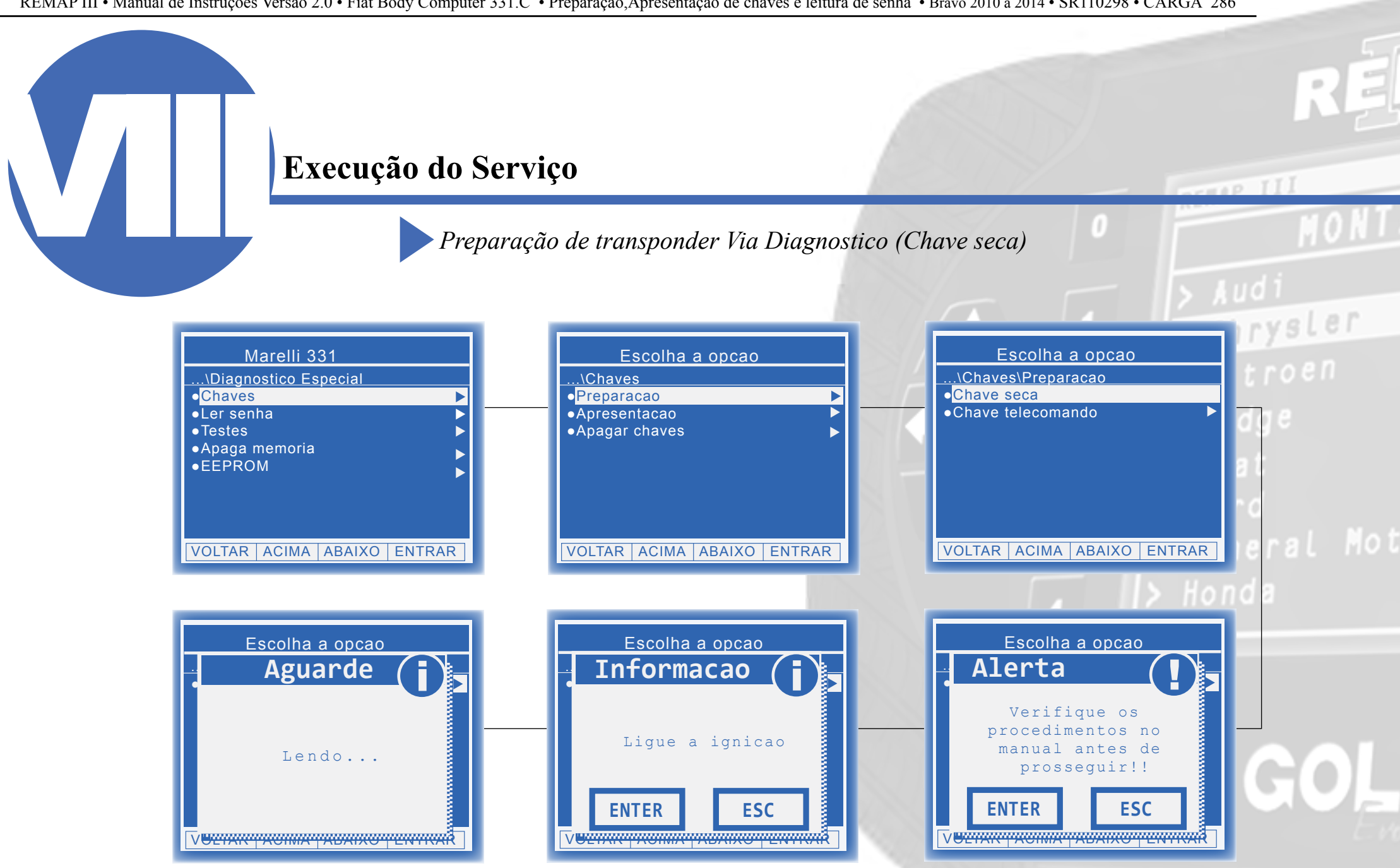

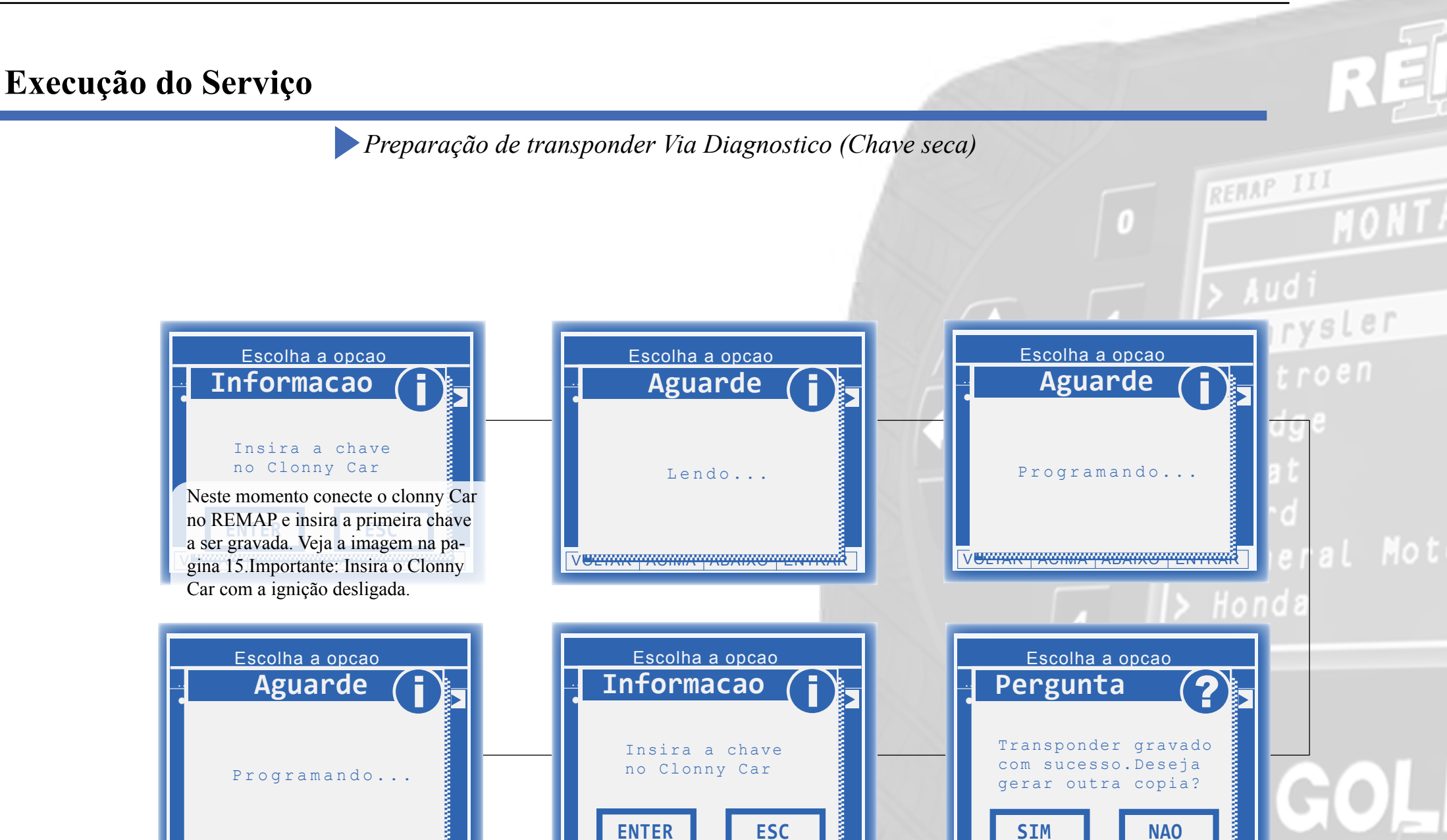

BEIMA THOMA THEATHAN

Se deseja gravar outra chave clique em SIM, se não, clique em NAO e o procedimento estará encerrado.

17

V<del>UEIMR TAOIMATABAIXO TENTRA</del>R

#### Execução do Serviço

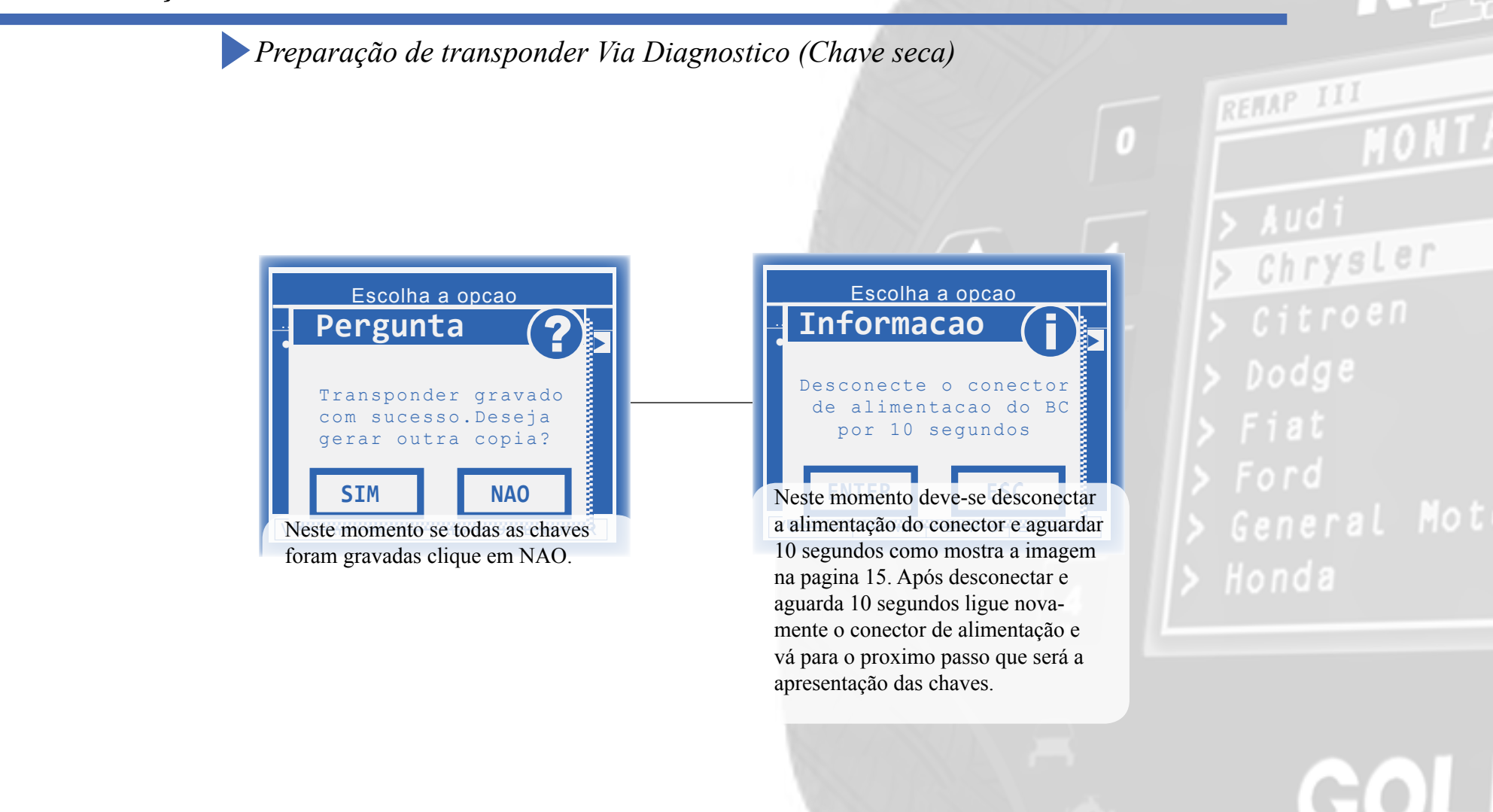

#### Execução do Serviço Preparação de transponder Via Diagnostico (Telecomando) Marelli 331 Escolha a opcao Escolha a opcao ..\Diagnostico Especial .\Chaves ...\Chaves\Preparacao •Chave seca •Chaves • Preparacao •Ler senha Apresentação •Chave telecomando Þ • Testes •Apagar chaves •Apaga memoria •EEPROM VOLTAR ACIMA ABAIXO ENTRAR VOLTAR ACIMA ABAIXO ENTRAR VOLTAR ACIMA ABAIXO ENTRAR Escolha a opcao Escolha a opcao Escolha a opcao Informacao Alerta ..\chave telecomando •PCF7946 com CI 8 pinos • PCF7946 com CI 10 pinos Verifique os •PCF7946 com CI 16 pinos procedimentos no Restauração Ligue a ignicao manual antes de prosseguir!! **ENTER ESC ENTER ESC** Escolha a opção de acordo com a placa da chave. ABAIXO ENTRAR V <del>BEIMIN / ABAINO / EN TR</del>AR

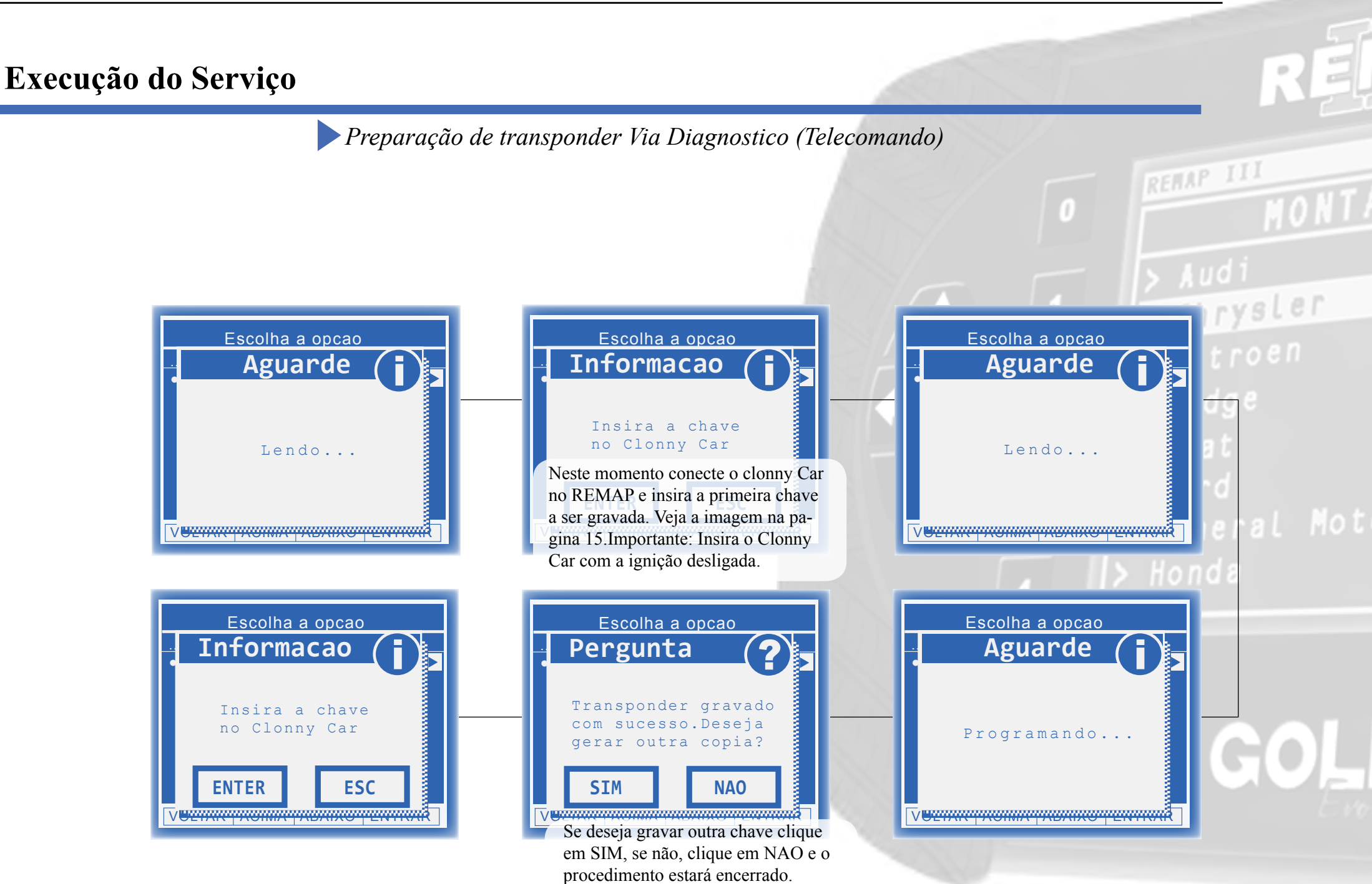

#### Execução do Serviço

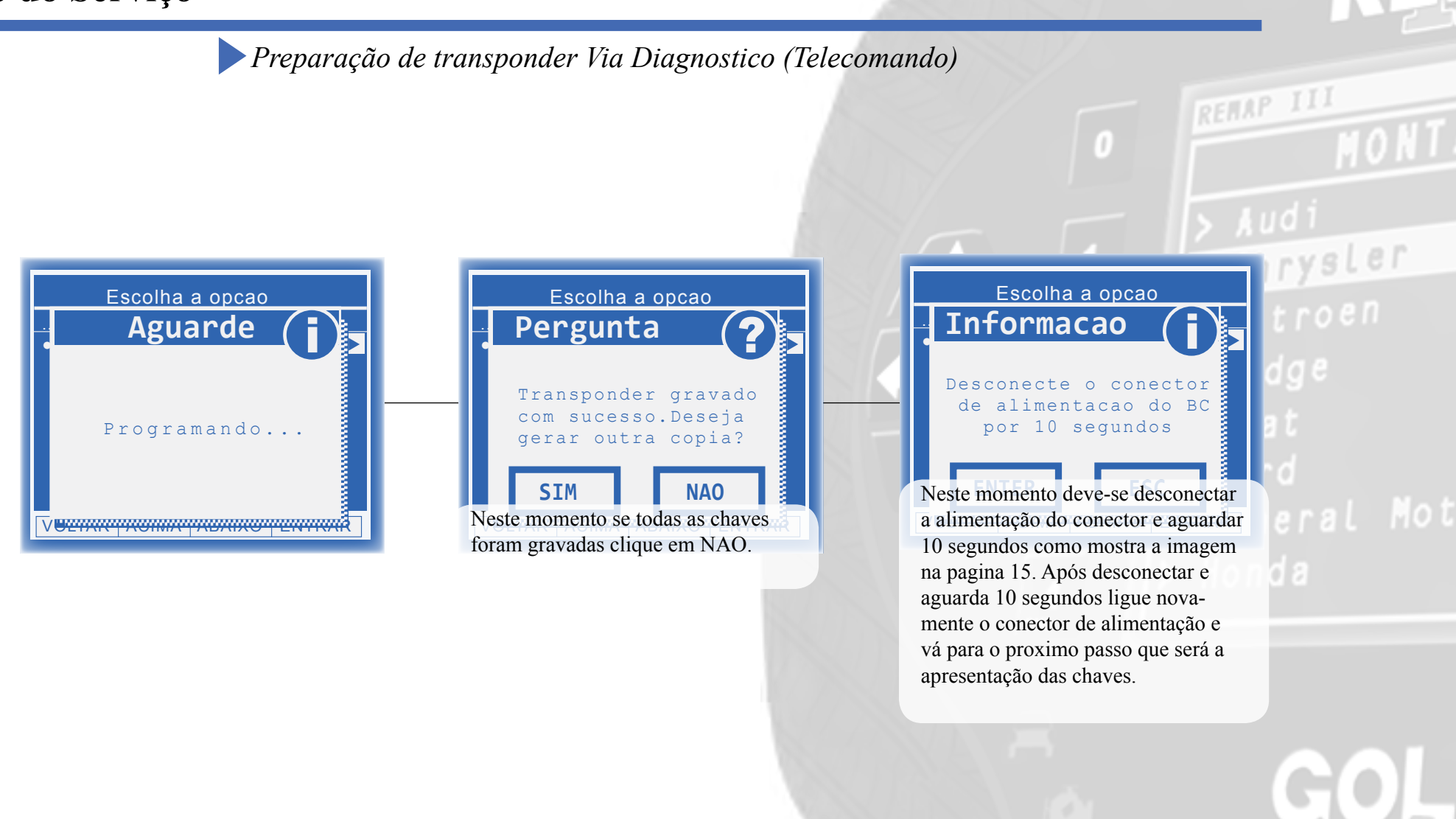

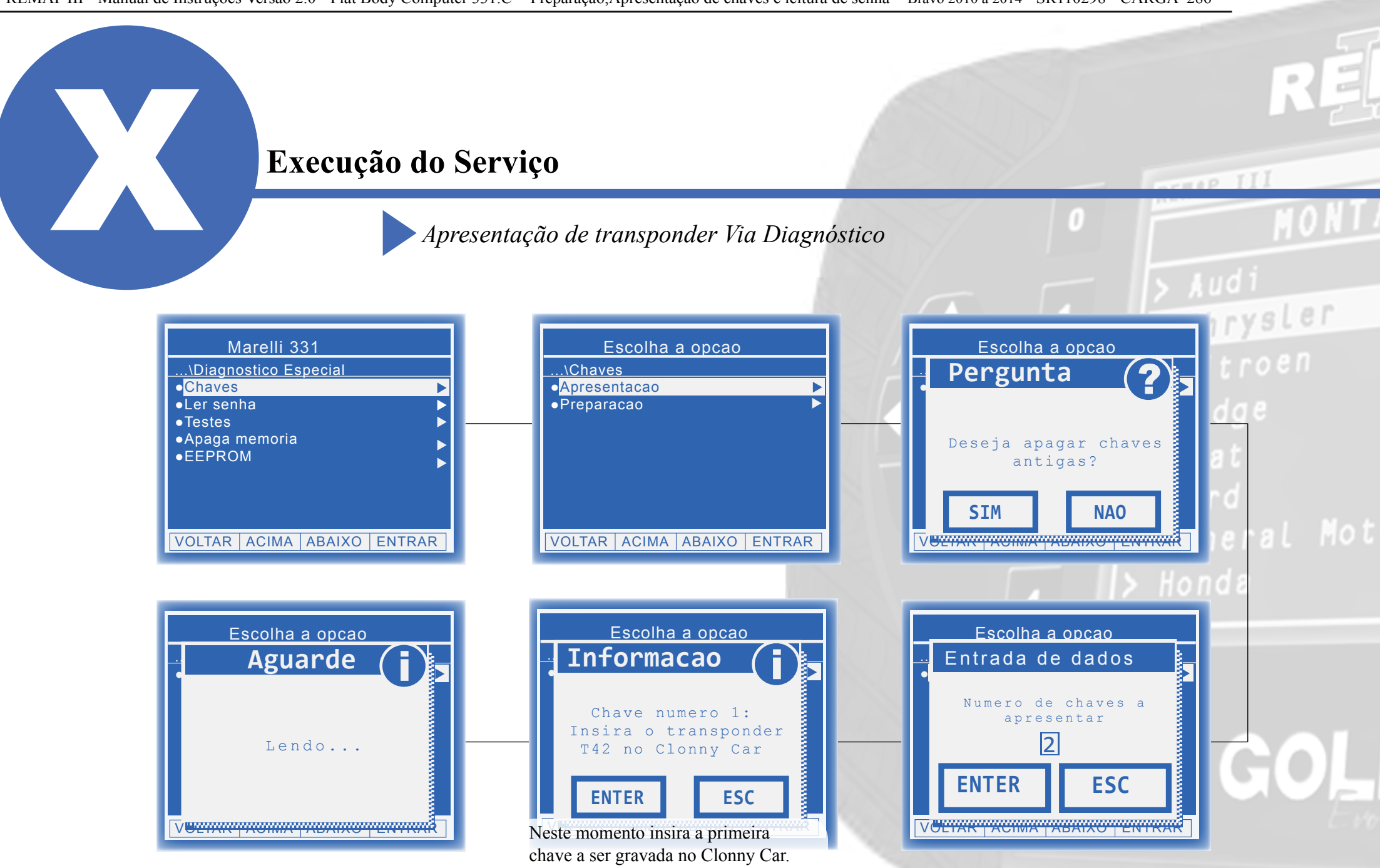

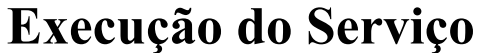

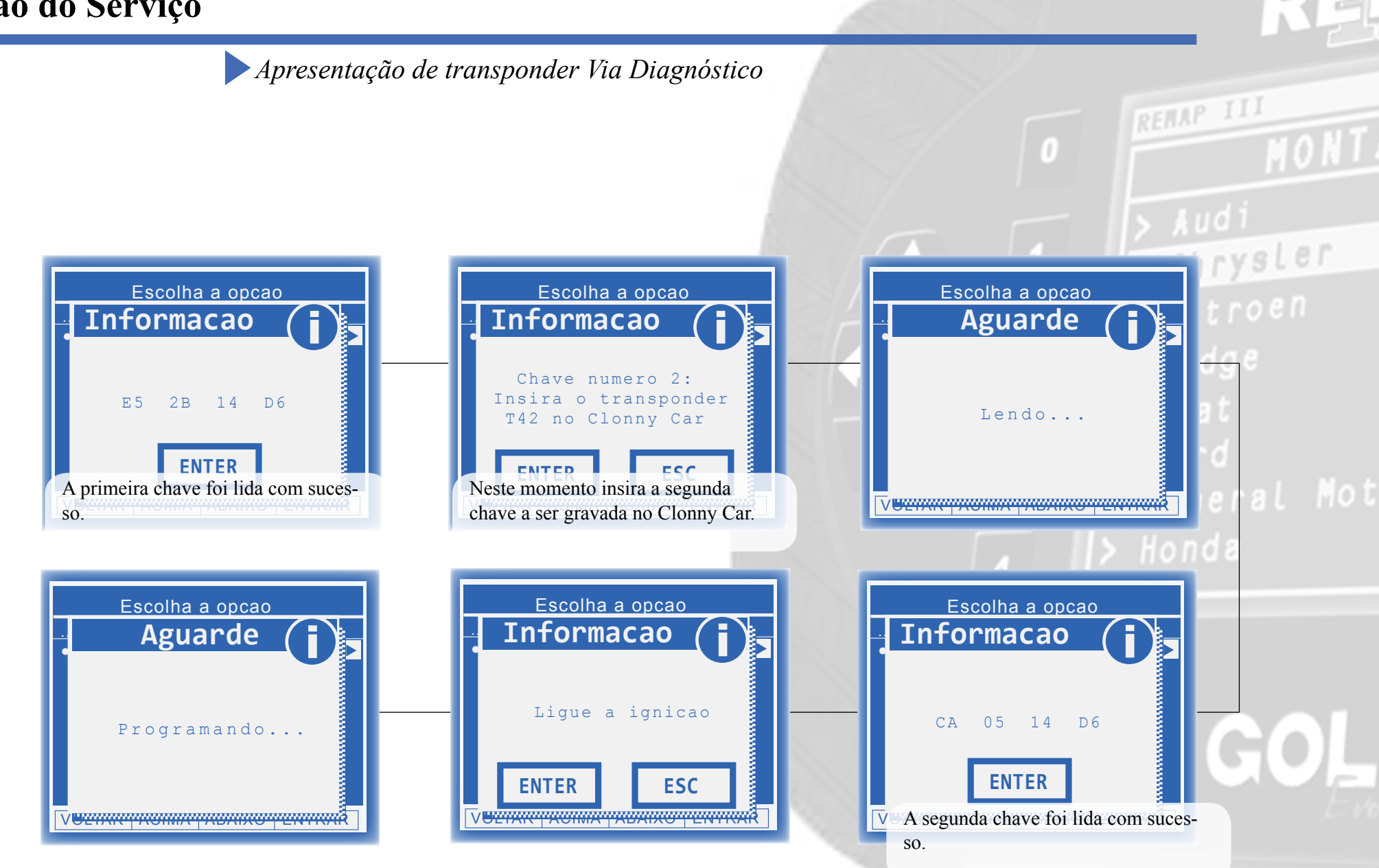

#### Execução do Serviço

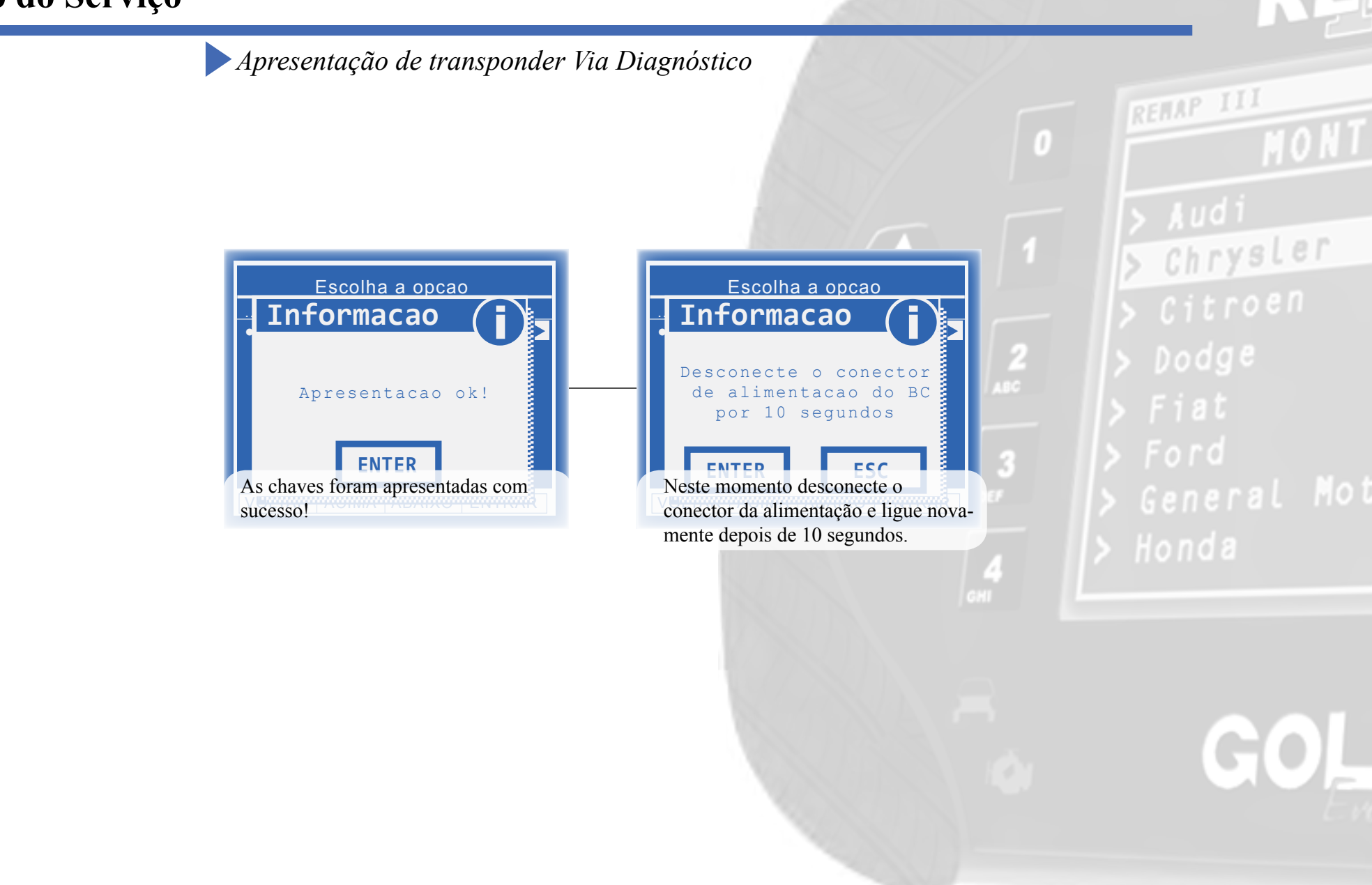

Chrysler

## Solução de problemas (Troubleshooting)

Possíveis erros e Soluções

Suporte Técnico

#### Solução de problemas (Troubleshooting)

Possíveis erros e Soluções • Suporte Técnico

Erro (X) Erro comunicacao verifique comunicacao com central [falha: 1] ENTER

**FALHA 1:** Esta falha indica que o serviço solicitado não foi executado corretamente.

**SOLUÇÃO:** Verificar os acessórios utilizados em busca de problemas de funcionamento ou até mesmo mal contatos;

**FALHA 88:** Esta falha indica que não houve resposta de comunicação com o módulo.

**SOLUÇÃO:**- Verificar os acessórios utilizados em busca de problemas de funcionamento ou até mesmo mal contatos;

- Verificar se o caminho de menu percorrido condiz com o módulo (modelo do carro, motorização, faixa de ano, dispositivo selecionado e etc);

**FALHA:** Esta falha indica que o transponder utilizado no procedimento apresenta algum problema.

**SOLUÇÃO:**Verificar se o transponder utilizado está correto;

- Verificar as condições gerais do transponder (danificado, queimado etc.);

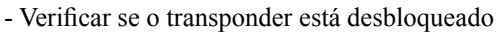

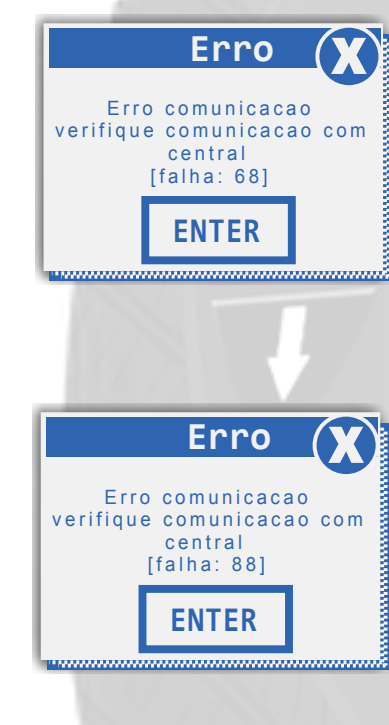

**FALHA 68 ou 113:** Esta falha indica que alguma mensagem de solicitação de serviço ao módulo não foi atendida.

**SOLUÇÃO:** Verificar os acessórios utilizados em busca de problemas de funcionamento ou até mesmo mal contatos;

- Verificar se o caminho de menu percorrido condiz com o módulo (modelo do carro, motorização, faixa de ano, dispositivo selecionado e etc.);

**FALHA 91:** Esta falha indica que o não foi possível realizar a leitura dos dados do body computer.

**SOLUÇÃO:-** Verificar se o caminho de menu percorrido condiz com o módulo (modelo do carro, motorização, faixa de ano, dispositivo selecionado e etc.);

 Verificar as condições gerais do veículo (Tomada de diagnóstico, cabos, níveis de tensão da bateria, defeito no módulo e etc);

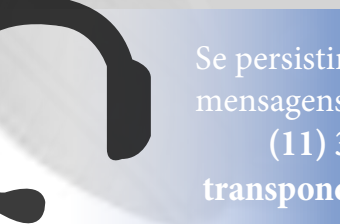

Se persistirem os erros acima, ou para outras mensagens consulte o suporte técnico. (11) 3879-6889 / 3879-6895 transpondertecnico@chavesgold.com.br

Erro comunicacao verifique comunicacao com central [falha: 88] ENTER

Erro

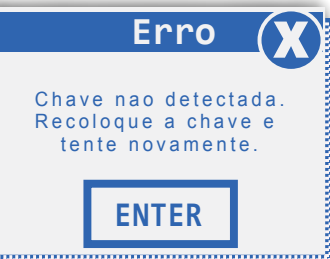

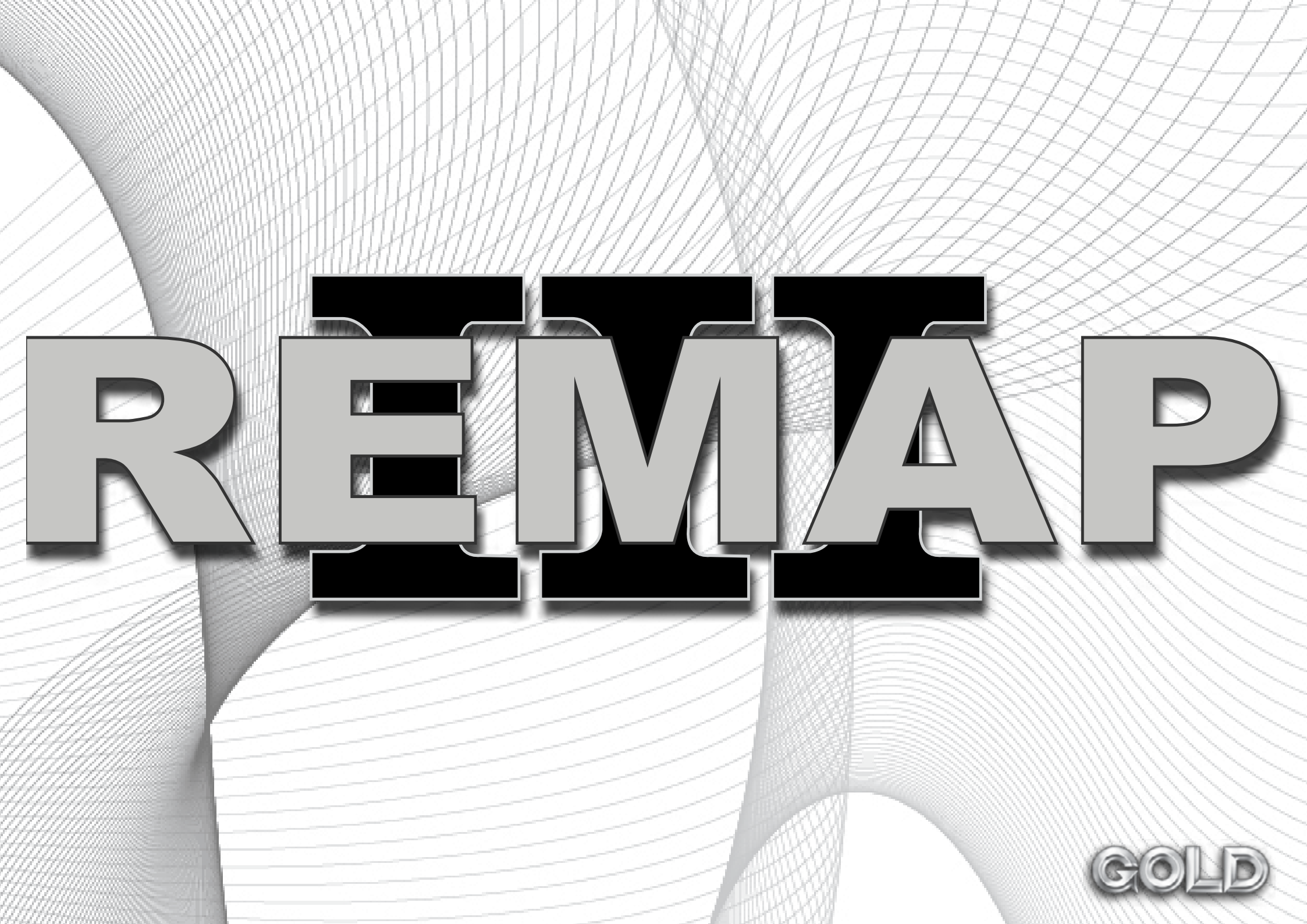